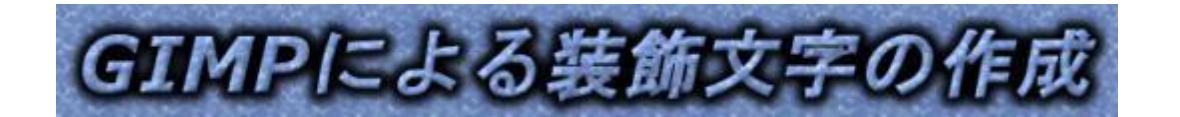

GIMP を使っていろんな文字の装飾をしたり、文字飾りやロゴマークの様な文字を作成して、自分のアルバム、ホームページ、ブログなどのタイトルや Word をつかって作成する、ちらしや案内状などのタイトルとして活用してみませんか。この手順書のタイトル文字も、2項(P4)の方法を使って作成したものです。

Word 文書では書式の設定で上、下、左、右の余白設定をして案内状やちらしを作成す る時には A4 用紙を基本に設定して使いますが、このサイズは縦書きの時の横:210 mm、 縦:296.98 mmでタイトル等は1行目の中央に書くようになります。

#### 参考1

右は A4 用紙でタイトル文字数 9 文 字で文字サイズ1 2 mmで文字間隔 1 mm で書いたときの全文字幅は116 mmと なっています。

実際に GIMP を使って作成すると きは使用するフォントサイズ、文字数 によってキャンバスのサイズが変わ ってきますので、文字入力した時には み出てしまうと、キャンバスの再作成 をする必要が発生する事態が起きる。 又作成した装飾文字を文書内に取 り込んでサイズを縮小するのは問題 ないですが大きくするとぼやけたり することが出てくるので、最初に少し 大きめに作ることをお薦めします。

#### 参考2

本講座の「2」以降はピクセルで表 示していますが、内容によりミリ表示 の方がサイズがわかりやすい事があ るので、講座で使うフォントのミリと ピクセルの比較表を参考3として最 終ページに収録しました。

| <u> </u> | 210mm                         |
|----------|-------------------------------|
| < 4.7mm  | 116mm 47mm                    |
|          | <sup>1 2 m</sup><br>町内会一泊親睦旅行 |
|          |                               |
|          |                               |
| um 8 e   |                               |
| 296.     | J                             |
|          |                               |
|          |                               |
|          |                               |
|          |                               |
|          | ,                             |

### 1. 文字をグラデーションで飾る。

【ここではサイズ設定をミリメートル表示にして作成してみましょう。】

- (1) GIMP を起動して、ファイル→新しい画像をクリックする。
- (2)新しい画像ダイアログボックスが開くのでキャンバスサイズの右の「px」をクリックして「ミリメートル」に変更して、《幅》→「210 mm」、《高さ》→「100 mm」にして詳細設定の前にある「+」をクリックして《塗りつぶしの色》→「白」にして「OK」をクリックする。

| 新しい画像を作成               X               X               X | ₩ 新しい画像を作成                                               |
|----------------------------------------------------------------------------------------------------|----------------------------------------------------------|
| テンプレート(I):                                                                                                    | テンプレート(I):                                               |
| キャンバスサイズ (画像サイズ)                                                                                                    | キャンバスサイズ (画像サイズ)                                         |
| 幅( <u>W</u> ): 210.96                                                                                                    | 幅( <u>W</u> ): 210.96                                    |
| 高さ(E): 100.89 🖕 mn                                                                                                    | 高さ( <u>E</u> ): 100.89 🖕 mn <del>r</del>                 |
| ■ == 598×286と<br>72 dpi, F ここをクリックし                                                                                                    |                                                          |
| 詳細設定(A)     てmml: 恋雨すス                                                                                                    | □ 詳細設定( <u>A</u> )                                       |
|                                                                                                    | 水平解像度(⊻): 72.000                                         |
|                                                                                                    | 垂直解像度(Y): 72.000 ↓ ピクセル/in                               |
| 頭の+をクリック                                                                                                    | 色空間( <u>S</u> ): RGBカラー ▼                                |
| オスレ右の画面が                                                                                                    | 塗りつぶし色(E): 白                                             |
|                                                                                                    | コメント(N): Created with GIMP                               |
|                                                                                                    |                                                          |
|                                                                                                    |                                                          |
|                                                                                                    | へルプ(H) リセット( <u>R</u> ) OK( <u>O</u> ) キャンセル( <u>C</u> ) |

 (3) ツールボックスの《テキスト》をクリックしてテキストのフォントを「HGPSoueikakupoptai」、サイズをmm表示にして「13 mm」にして、キャンバス内を クリックして「思い出の韓国旅行写真」と入力する。

| <ul> <li>*[名称未設定]-1.0 (RGBカラー, 2枚のレイヤー)</li> <li>ファイル(E) 編集(E) 選択(S) 表示(Y) 画像(I</li> <li>い:,</li></ul> | フォントを選択する時はアルファベッ<br>ト順になっているので頭文字がHの場<br>所を探すと見つけ易いです。 |
|----------------------------------------------------------------------------------------------------|---------------------------------------------------------|
| テキスト     ▲ ◆ 5       プォント     ● ● ●       HGSoeiKakupoptai     ● ●       サイズ: 13.46     ■ mm           |                                                         |
|                                                                                                    |                                                         |

(4)入力したテキストレイヤーを選択して右クリック《不透明 部分を選択範囲に》をクリックすると入力した文字の輪郭が 選択されて周囲が点線で囲まれます。

| <b>8</b> | 12 5   | ۹      |
|----------|--------|--------|
| モード:標準   |        | •      |
| 不透明度     |        | 100.0  |
| 保護: 🦨    | 88     |        |
| ۲        | 🛓 思い出の | 韓国旅行写真 |
| ۲        | 「背景」   |        |
|          |        |        |
|          |        |        |
|          |        |        |

(5) ツールボックス→《ブレンド》をクリックして、下側の《ツールオプション》に表示されたグラデーションから好みのグラデーションを選択する。

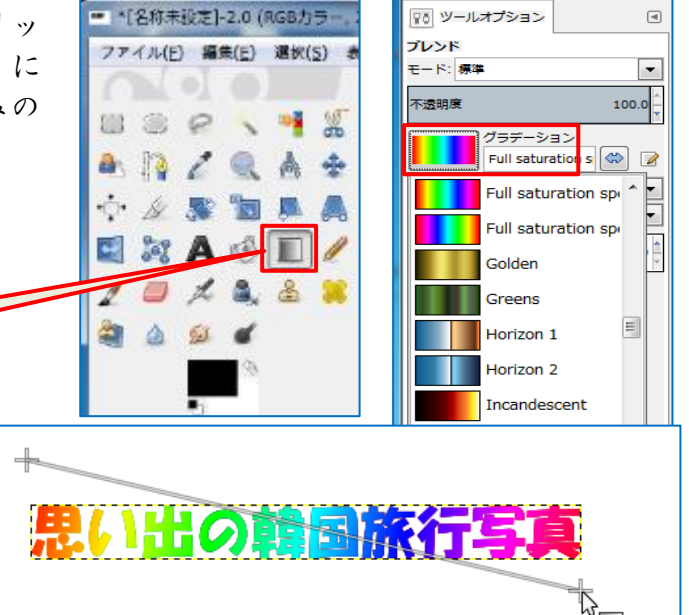

- (6) キャンバスの文字枠左上から右下に斜め方向にドラッグするとキャンバス内の文字にグラデーションを着けることが出来ます。
  - i.ドラッグする方向を変えること
     でいろんなグラデーションに出
     来るので好みの色を付けてみましょう。
  - ii.メニュー《選択》→《選択を解除》をクリックする。

ブレンドツール

- (7) 作成した文字に影を付けるには、
   (文字レイヤー)を 選択して、メニュー《フィルター》→《照明と投 影》→《ドロップシャドー》をクリックする。
  - i.オフセット(X):「10」、(Y):「10」、ぼかし半径:
     「15」にして」「OK」をクリックする。
     ※(X)=右方向に、(Y)=下方向に影を付ける。
  - ii.選択ツールで文字全体(影の 部分も含め)を選択して、メニ ユー《画像》→《選択範囲で切 り抜き》をクリックする。
  - iii.背景レイヤーの頭にある目玉 をクリックして背景を非表示 にすると透明な背景になる事 を確認できたら
  - iv.背景レイヤー選択して削除ボ タンをクリックするする。
- (8) 作成した文字を保存するには
  - i.メニュー《ファイル》→《エキスポート》として、ファイルの種類を「\*\*\*. png」 として、任意の場所の保存します。
  - ii.確認のメッセージが出るので再度《エキスポート》をクリックする。

| ヤーを     | Gript-Fu: 1 | ドロップシャドウ |                  |        |
|---------|-------------|----------|------------------|--------|
| 明と投     | オフセット X:    | 10 *     |                  |        |
|         | オフセット Y:    | 10       |                  |        |
| る。      | ぽかし半径:      | 15       |                  |        |
|         | 會:          |          |                  |        |
| ,半径:    | 不透明度:       |          | 0                | 60     |
|         | ☑ 画像サイス     | (変更可     |                  |        |
| ける。     |             |          |                  |        |
|         | へいプ(日)      | リセット(B)  | OK( <u>Q)</u> ≢⊽ | ンセル(5) |
| 1440    |             |          | 它古               |        |
| V-THEAT |             |          | 200              |        |
|         |             |          |                  |        |
|         |             |          |                  |        |
|         |             |          |                  |        |
|         |             |          |                  |        |
|         | EE IG       | BII KEI  | 구릇               |        |
|         |             |          |                  |        |
|         |             |          |                  |        |

## 2. キャンバスに入力した文字を凹凸のある彫り込んだ文字に変更します。

次に下図のようにキャンバスから浮く出る文字を作ってみましょう。 背景は画像でも単色のカラーでもどんな色を使っても作成せきますが今回は「テクスチ

育京は画像でも単巴のカラーでもとんな巴を使っても作成せきますが今回は「デクスチャ」なパターンから「slate」を使って作成してみました。

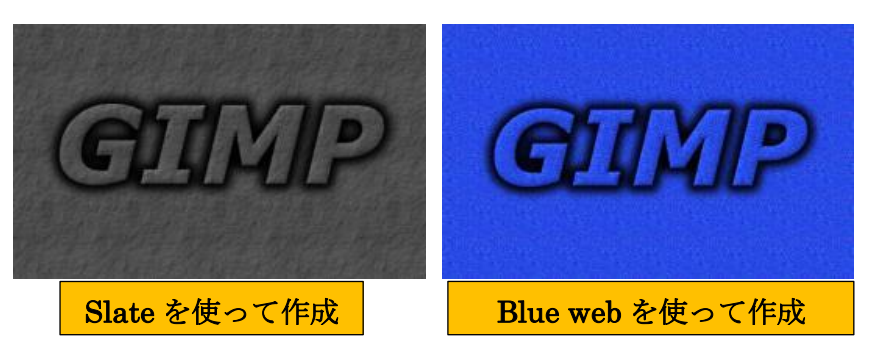

- (1) メニュー《ファイル》→《新しい画像》→キャンバスサイズを「800×200」px に して、塗りつぶしの色「背景色」にして開く。
- (2) パターンから「Slate」をクリックしてキャンバス内にドラッグすると、「Slate」で 塗りつぶされる。(パターンなクリックオスレタ前が上部に表示される)

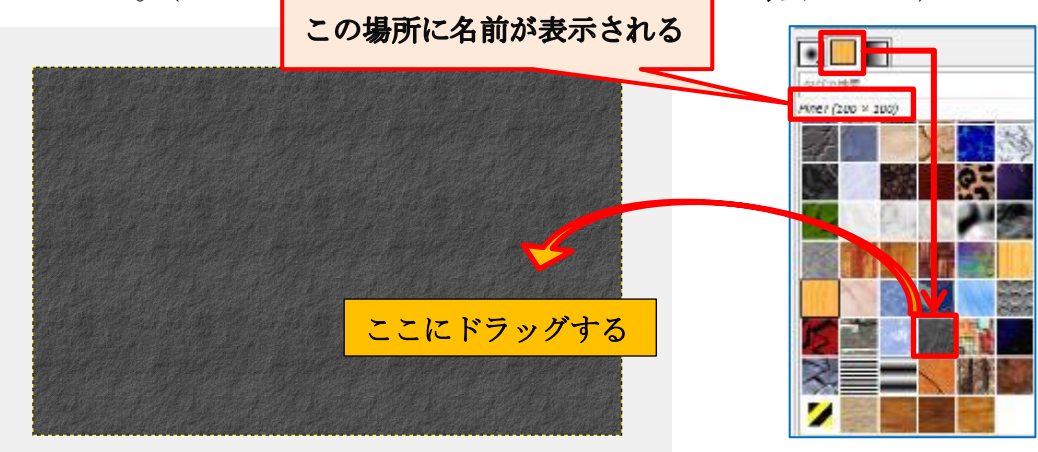

(3) 文字を入力するのでテキスト「A」をクリックしてフォント「HGPSoeikakupoptai」、 サイズを「75px」にして、キャンバス内に「夏の白馬岳登山」と入力する。

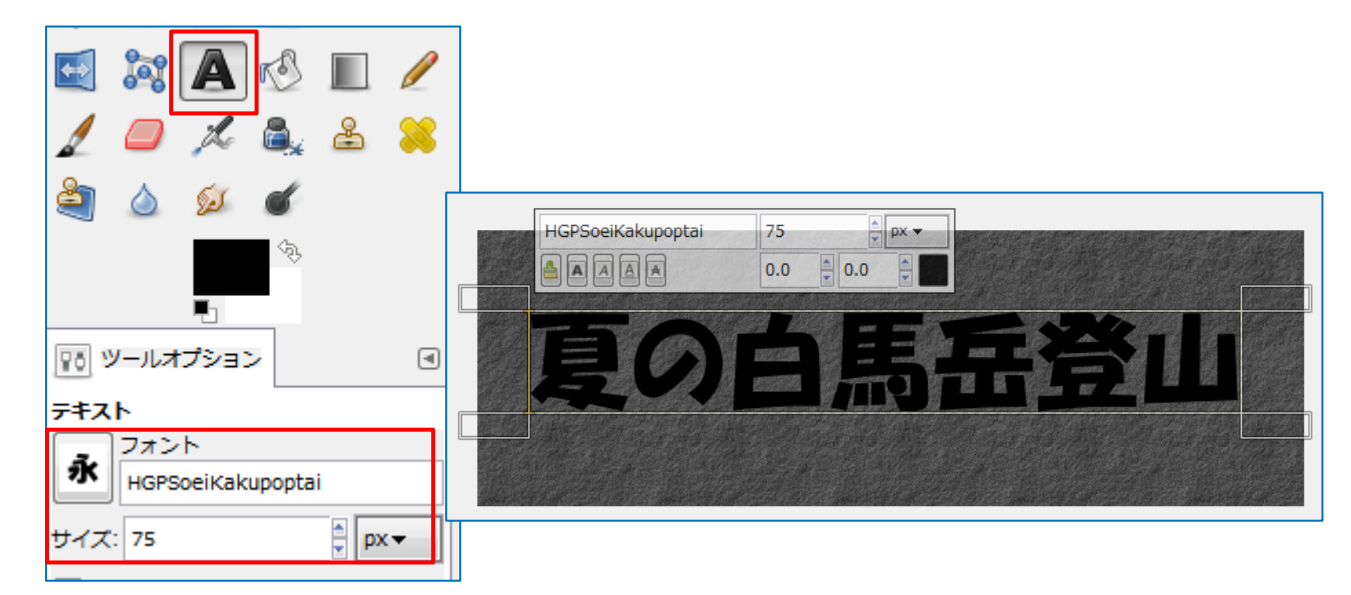

- (4) 作成された テキストレイヤーを選択して」、右クリックして「不透明部分を選択範 囲に」をクリックし文字を選択範囲にしておく。
  - (文字輪郭が 点線で囲ま れる)

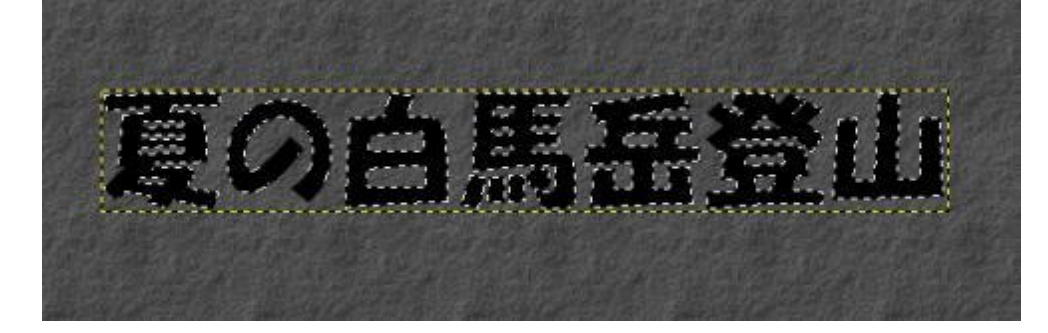

- (5) 背景レイヤーを選択してメニュー《編集》→《コピ 一》で背景をコピーする。
- (6) テキストレイヤーに戻り《編集》→《貼り付け》を クリックして背景を文字に貼り付ける。(新たに「貼 り付けられたレイヤー」が作成される)
- (7) 貼り付けられたレイヤーを選択して「フローティン グレイヤーを固定する」をクリックする。

この錨のマークがフローティングレイ ヤーを固定するボタンです

**-** 🖓 🥎 モード: 標準 -不透明度 100.0 保護: 🦨 🕅 • (50) ۲ ■ 夏の白馬岳登山 • 「背景 2

◄

- (8) 更にテキストレイヤーを選択して「不透明部分を選択範囲に」をクリックする。
- (9) メニュー《レイヤー》→《新しいレイヤーの追加》をクリックして、透明のレイヤ ーを新規作成する。
- (10) メニュー《選択》→《選択範囲の拡大》をクリックして《拡大量》を「10px」に して「OK」をクリックする

| ☑ 選択範囲の拡大                                        |
|--------------------------------------------------|
| 選択範囲の拡大量<br>10 ↓ px ▼                            |
| へルプ( <u>H</u> ) OK( <u>O</u> ) キャンセル( <u>C</u> ) |

(11) ツール《塗りつぶし》をクリックし《描画色》→「黒色」を設定して拡大した文字の内側をクリックすると塗りつぶす事が出来ます。

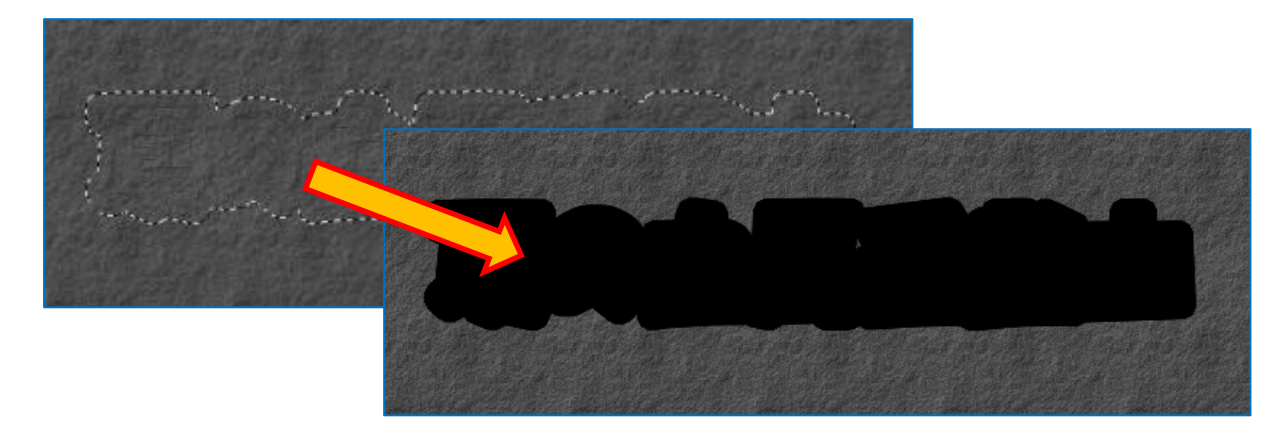

- (12) メニュー《選択》→《選択を解除》をクリックする。
- (13) メニュー《フィルター》→《ぼかし》→《ガウスぼかし》をクリックして、ぼかし半径を「20px」にして「OK」をクリックする。

| 1 | 4月 ガウスぼかし                                                          | X                 |
|---|--------------------------------------------------------------------|-------------------|
|   | ・<br>・<br>・<br>・<br>・<br>・<br>・<br>・<br>・<br>・<br>・<br>・<br>・<br>・ | の種類<br>JIR<br>BLE |
|   | へいブ(H) OK(Q) キャンセ                                                  | у <b>и(</b> с)    |

(14)上段にあるレイヤーを選択して、レイヤーを一段下に移動させる。(テキストレイ ヤーが一番上にくる)

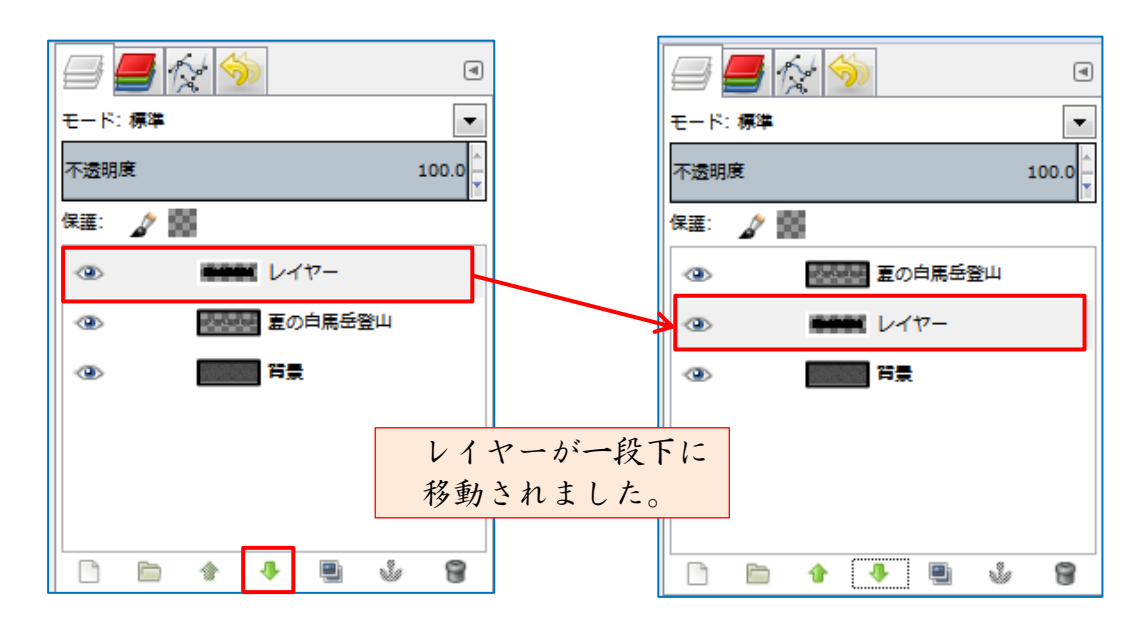

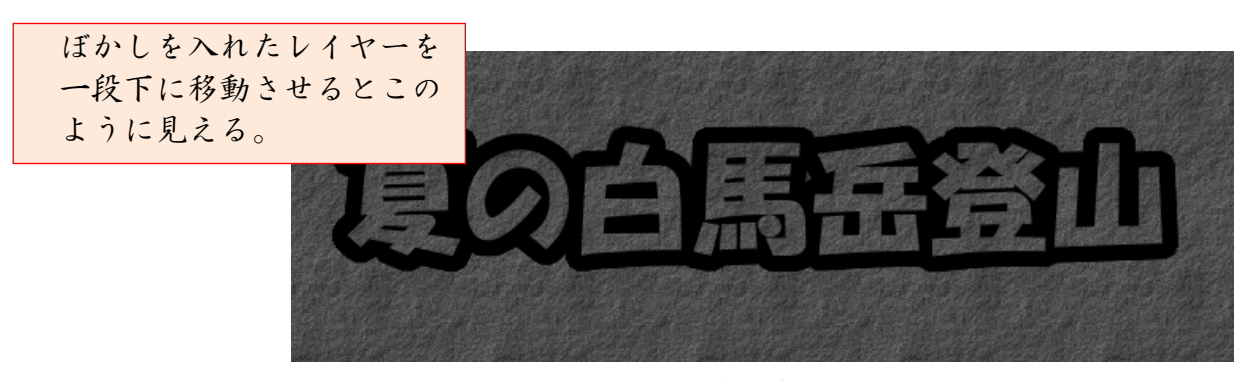

- (15) テキストレイヤーを選択して、右クリックで「不透明部分を選択範囲に」をクリックする。
- (16) メニュー《フィルター》→《装飾》
   →「ベベルの追加」をクリックして、
   《厚さ》を「10」にして、2カ所の
   チェックを外して「OK」をクリック
   する。

| 🥶 Script-Fu: ベベルの追加 | ×                                             |
|---------------------|-----------------------------------------------|
| 厚さ:                 | 10                                            |
| 📄 コピーで作業する          |                                               |
| 📃 バンプレイヤーを残す        |                                               |
|                     |                                               |
|                     |                                               |
| へにプ(圧) リセッ          | ト( <u>R)</u> OK( <u>Q</u> ) ≠ヤンセル( <u>C</u> ) |

(17) メニュー《選択》→「選択を解除」をクリックする。

(18) テキストレイヤーの上で右クリックして「画像の統合」をクリックする。

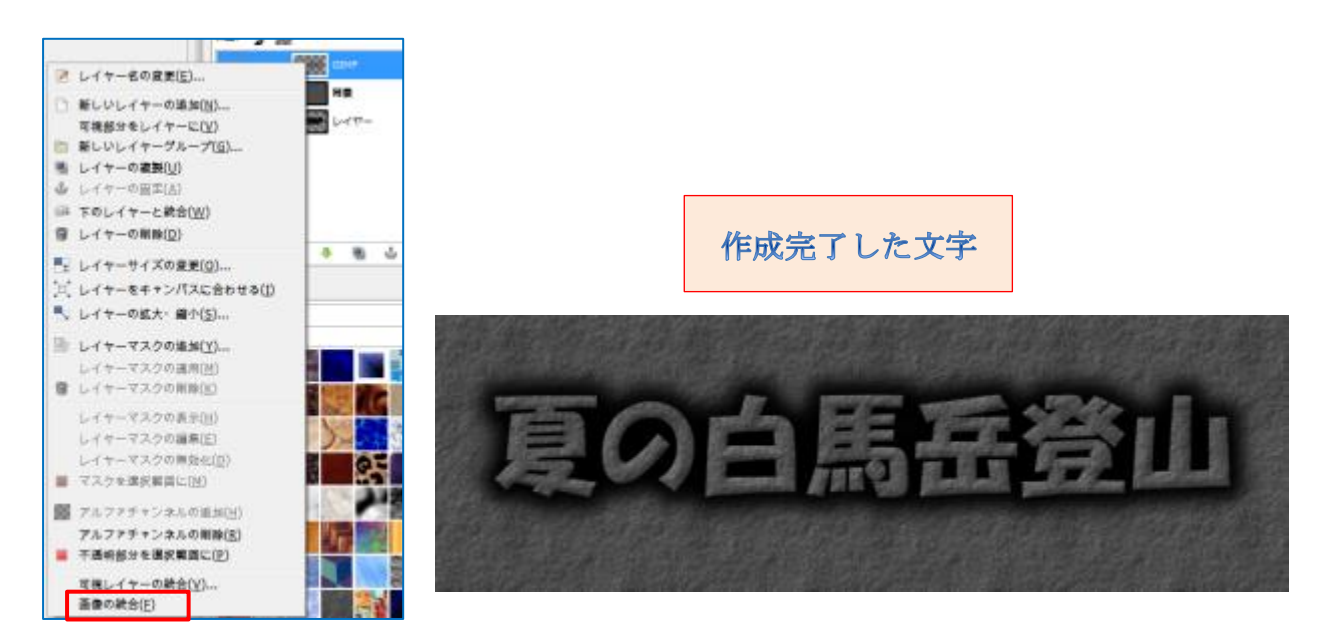

- (19) 作成した文字を保存しておきます。
  - i.メニュー《ファイル》→《エキスポート》→名前を付けて→拡張子「.jpg」として、 任意の保存場所を指定して、エキスポートをクリックします。
  - ii.確認メッセージが出たら再度エキスポートをクリックする。

### 3. ロゴ効果を使っても下のように、いろんな文字が作成出来ます。

(1) ファイル《新しい画像》をクリックして、640×200のキャンバスを開く。

| ⊌ 新しい画像を作成                            | 22         |
|---------------------------------------|------------|
| テンプレート(I):                            | •          |
| キャンバスサイズ (画像サイズ)                      |            |
| 幅( <u>W</u> ): 600 <sup>点</sup>       |            |
| 高さ(E): 200 🚔 px 🕶                     |            |
| ぼ 通 600 × 200 ピクセル     72 dpl, RGBカラー |            |
| . 詳細設定(A)                             |            |
| ヘルプ(H) リセット(B) OK(Q) キャンセル            | <u>(C)</u> |

 (2) テキストを選択して、フォントを「HGPSoeikakupoptai」、フォントサイズ「70 px」にして「蒜山三座縦走」と入力する。

| 11 ツールオプション 🛛                                     |        |
|---------------------------------------------------|--------|
| <b>テキスト</b> フォント HGPSoeiKakupoptai サイズ: 70 ♥ px ▼ | 蒜山三座縦走 |

(3) メニュー《フィルター》→《ロゴ効果》→「霜」をクリックする、Script-Fu:霜が 開くので「OK」をクリックする。

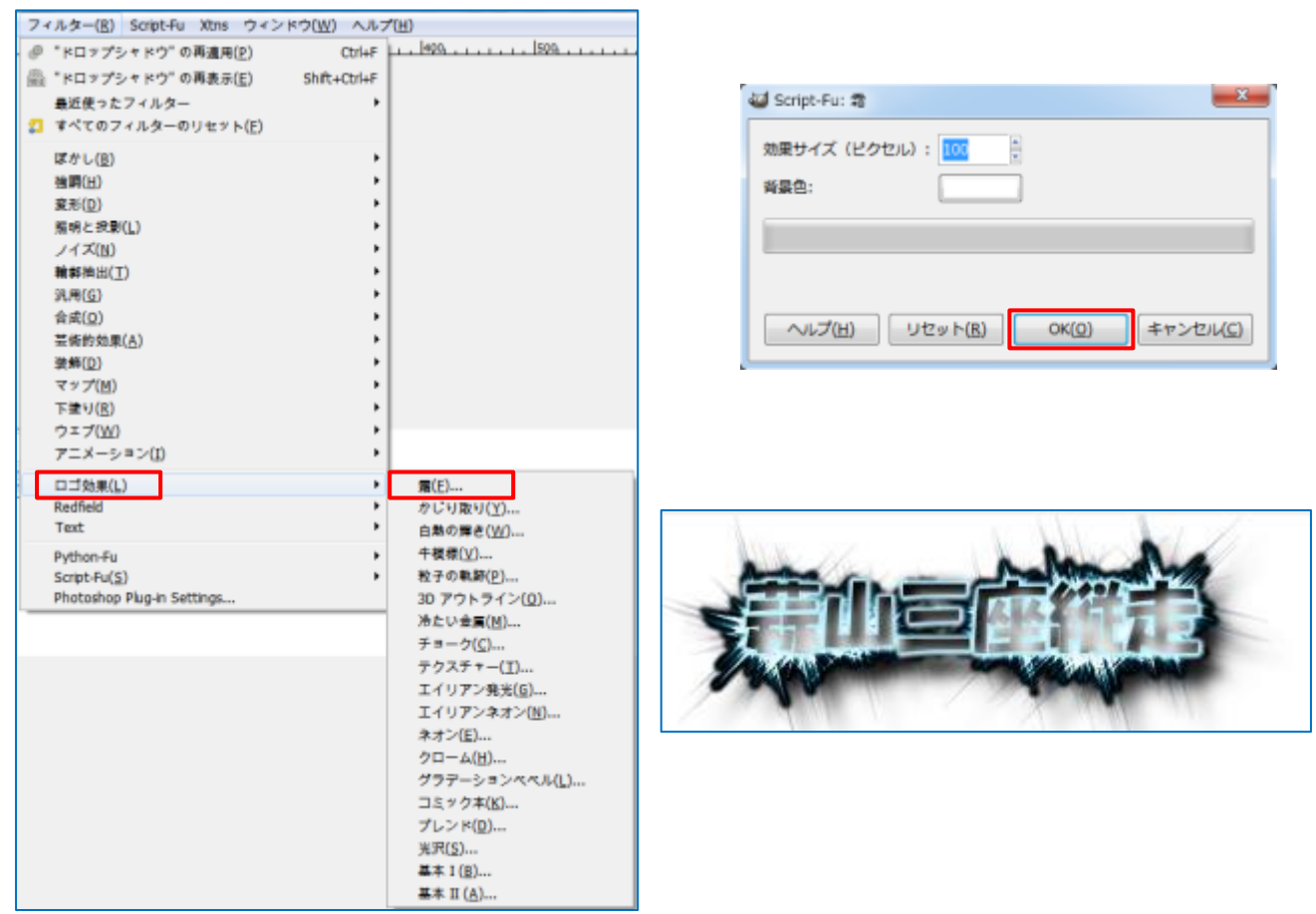

(4) ロゴ効果には下のようにいろんな効果が準備されていますので作成してみて下さい。

| 霜( <u>F</u> )          |
|------------------------|
| かじり取り( <u>Y</u> )      |
| 白熱の輝き( <u>W</u> )      |
| 牛模様(⊻)                 |
| 粒子の軌跡( <u>P</u> )…     |
| 3D アウトライン( <u>0</u> )  |
| 冷たい金属( <u>M</u> )…     |
| チョーク( <u>C</u> )       |
| テクスチャー( <u>T</u> )     |
| エイリアン発光( <u>G</u> )    |
| エイリアンネオン( <u>N</u> )   |
| ネオン( <u>E</u> )        |
| クローム( <u>H</u> )       |
| グラデーションベベル( <u>L</u> ) |
| コミック本( <u>K</u> )      |
| ブレンド( <u>D</u> )       |
| 光沢( <u>S</u> )         |
| 基本 I ( <u>B</u> )      |
| 基本 II (A)              |

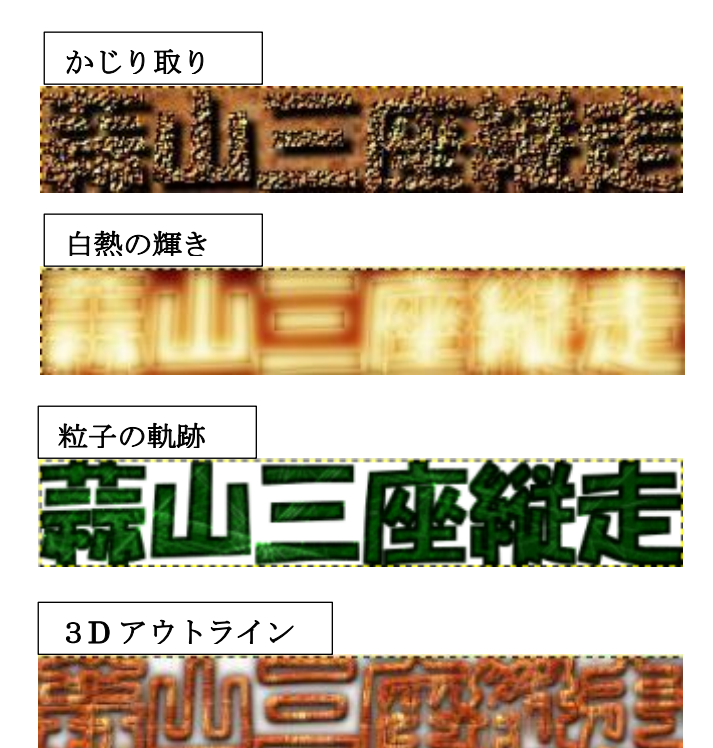

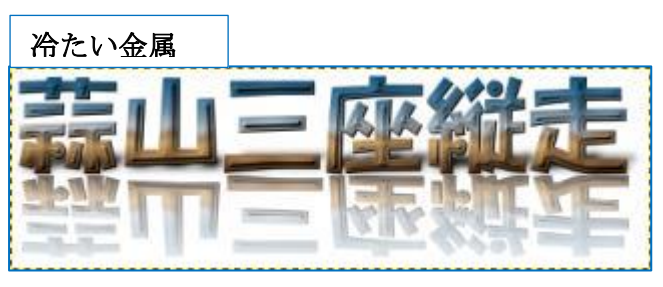

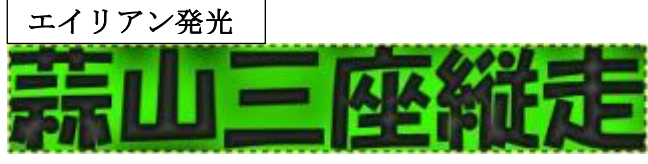

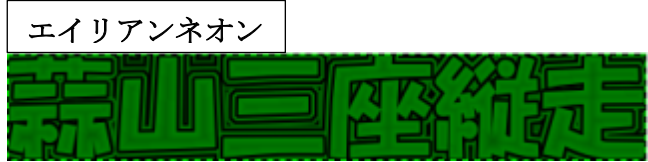

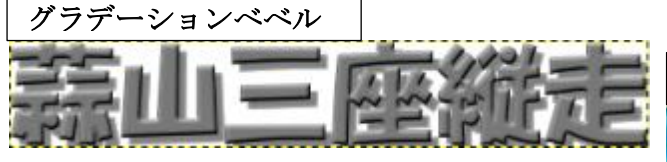

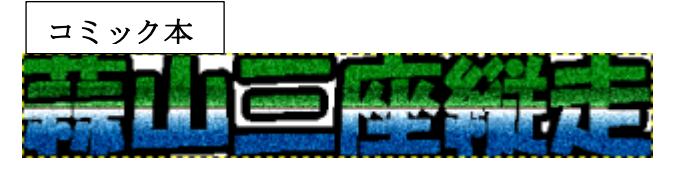

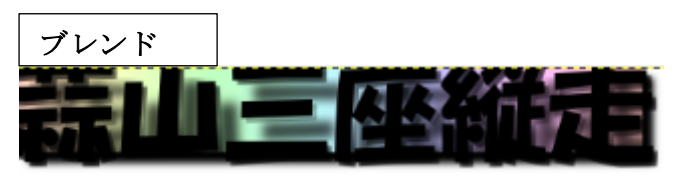

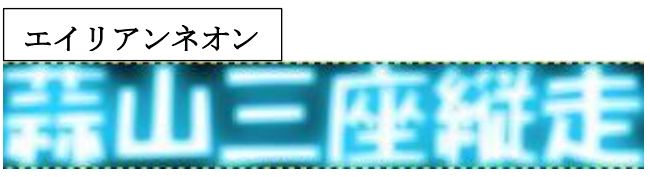

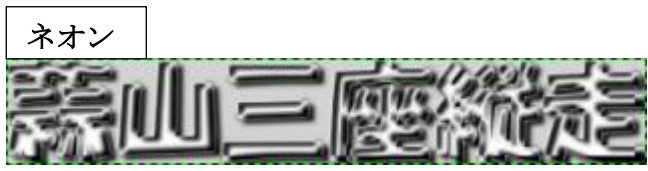

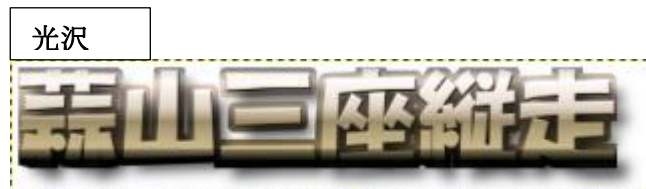

# 5. フォントの表示サイズ、(ミリとピクセルの比較) <u>参考3</u>

※ここで言うサイズはあくまで、画面上(72dpi)での画像サイズであり実際の文書 等作成時には一致するものではありませんのであくまで参考値として利用して下さい。

| ミリ | ピクセル | ミリ | ピクセル | ミリ  | ピクセル |
|----|------|----|------|-----|------|
| 1  | 3    | 15 | 43   | 65  | 184  |
| 2  | 6    | 20 | 57   | 70  | 198  |
| 3  | 9    | 25 | 71   | 75  | 213  |
| 4  | 11   | 30 | 85   | 80  | 227  |
| 5  | 14   | 35 | 99   | 85  | 241  |
| 6  | 17   | 40 | 113  | 90  | 255  |
| 7  | 20   | 45 | 128  | 95  | 269  |
| 8  | 23   | 50 | 142  | 100 | 286  |
| 9  | 26   | 55 | 156  | 200 | 567  |
| 10 | 28   | 60 | 170  | 300 | 850  |

参考3: ミリとピクセル表示の比較